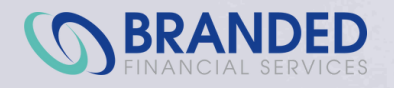

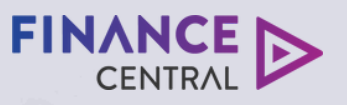

# **AVANTI** | FINANCE

# Using our system

A step-by-step guide

# Logging in

To log in, you'll need your username and password provided to you by our team.

Please note: if you've forgotten your password, click on "Forgot password?" to reset it. If you require further assistance, please contact our team on 0800 003 111.

|                 | SignIn  |   |
|-----------------|---------|---|
|                 |         |   |
| Username        |         |   |
|                 |         | 8 |
| Password        |         |   |
|                 |         | ð |
| Forgot password | ?       |   |
|                 | Cian in |   |

# **APPLICATION STAGE VIEW**

Once you've logged in, you'll see a grid view of all your applications and the stage they're at.

| Stages                 |                 |               |     |
|------------------------|-----------------|---------------|-----|
| Stage Name             | Action required | Managed by me | All |
| Data Capture           | 1               | -             | 27  |
| Customer Completing    |                 |               | 60  |
| Lender Assessment      |                 | -             | 22  |
| Conditionally Approved |                 |               | 2   |
| Approved               |                 | 3             | 30  |
| Contracts Ready        |                 | -             | 5   |
| Contracts Completed    |                 |               | 1   |
| Contracts Unwanted     |                 | -             | 6   |
| Verification Review    | •               | -             | 4   |
| Settlement On Hold     |                 | -             | 3   |
| Compliance Review      |                 |               | 1   |
| Settlement Exception   |                 |               | 3   |
| Settled                |                 | 2             | 11  |
| Declined               |                 | 2             | 13  |
| Not Proceeding         |                 | 22            | 492 |

#### NAVIGATION

You can search for applications by customer name or case ID by selecting the option in the drop-down. Or you can simply click through the numbers of the stages to browse. Your search will show the stages for any results and display some key details in the table below the search.

Note: If searching by case ID, you can use just the first four characters of the reference.

| Search                               |    | Stages                 | F               | Results for: Case Id is ' | 9DS1' |
|--------------------------------------|----|------------------------|-----------------|---------------------------|-------|
| Case Id                              | ~  | Stage Name             | Action required | Managed by me             | All   |
| 00001                                | 0  | Conditionally Approved | -               | - (                       | 1     |
| Search                               |    |                        |                 |                           |       |
|                                      |    |                        |                 |                           |       |
| Conditionally Approve                | ed |                        |                 |                           |       |
| Conditionally Approve<br>Assigned To | ed | Case Id                | Name            | Last Progression          |       |

When you select an application from the list you'll see more details about the application and actions available to you at that stage.

|                                                                                                    | View Questions                                    | Edit Application | Change broker                                                                                                    |
|----------------------------------------------------------------------------------------------------|---------------------------------------------------|------------------|----------------------------------------------------------------------------------------------------|
|                                                                                                    |                                                   |                  |                                                                                                    |
| Status                                                                                                    |                                                   | 🗊 Details        |                                                                                                    |
| ,                                                                                                    | Conditionally Approved                            | Case Id          | M6J51F0IJJQKALZ8                                                                                                    |
|                                                                                                    |                                                   | Started          | May 20, 2024 10:32:41 AM (2 months ago)                                                                                          |
|                                                                                                    |                                                   | Last Modified    | Aug 08, 2024 09:42:32 AM (1 day ago)                                                                                             |
|                                                                                                    |                                                   | Entity / Brand   | dacmeaki / financecentral                                                                                                    |
|                                                                                                    |                                                   | Assigned To      | Operator                                                                                                    |
|                                                                                                    |                                                   | (                |                                                                                                    |
| Customers &                                                                                                    | & Related Users                                   |                  | Show more users:                                                                                                    |
| tomers                                                                                                    |                                                   |                  |                                                                                                    |
|                                                                                                    |                                                   |                  |                                                                                                    |
| ame:                                                                                                    | may twenty (Primary)                              |                  |                                                                                                    |
| elationship:                                                                                                    | Applicant1                                        |                  |                                                                                                    |
| entifier:                                                                                                    | adarsh.ramasubramanian@avantifinance.co.nz        |                  |                                                                                                    |
| lobile:                                                                                                    | 0220146641                                        |                  |                                                                                                    |
|                                                                                                    |                                                   |                  |                                                                                                    |
| mail:                                                                                                    | adarsh ramasubramanian@avantifinance.co.nz        |                  |                                                                                                    |
| mail:<br>Case Summa                                                                                                    | adarsh.ramasubramanian@avantifinance.co.nz        |                  |                                                                                                    |
| imail:<br>Case Summa                                                                                                    | adarsh.ramasubramanian@avantifinance.co.nz        |                  |                                                                                                    |
| mail:<br>Case Summa<br>oan Details                                                                                                    | adarsh.ramasubramanian@avantifinance.co.nz<br>ary |                  |                                                                                                    |
| mail:<br>Case Summa<br>can Details<br>an 1<br>can Value                                                                                                    | adarsh.ramasubramanian@avantifinance.co.nz        |                  | \$11,720:                                                                                                    |
| mail:<br>Case Summa<br>can Details<br>an 1<br>can Value<br>reduct                                                                                                    | adarsh.ramasubramanian@avantifinance.co.nz<br>ary |                  | \$11,720:<br>FinanceCentral Au                                                                                                   |
| mail:<br>Case Summa<br>can Details<br>an 1<br>can Value<br>roduct<br>romotion                                                                                                    | adarsh.ramasubramanian@avantifinance.co.nz<br>ary |                  | \$11,720.<br>FinanceCentral Au<br>Finance Central Tier1 1402;                                                                    |
| mail:<br>Case Summa<br>can Details<br>an 1<br>can Value<br>roduct<br>romotion<br>erm                                                                                                    | adarsh.ramasubramanian@avantifinance.co.nz<br>ary |                  | \$11,720:<br>FinanceCentral Au<br>Finance Central Tier1 14022<br>5 Yea                                                           |
| mail:<br>Case Summa<br>oan Details<br>an 1<br>oan Value<br>roduct<br>romotion<br>erm<br>iterest Rate                                                                                                    | adarsh.ramasubramanian@avantifinance.co.nz ary    |                  | \$11,720:<br>FinanceCentral Au<br>Finance Central Tier1 1402<br>5 Yea<br>15.25                                                   |
| mail:<br>Case Summa<br>oan Details<br>an 1<br>oan Value<br>roduct<br>romotion<br>erm<br>terest Rate<br>ettlement Date                                                                                                    | adarsh.ramasubramanian@avantifinance.co.nz ary    |                  | \$11,720:<br>FinanceCentral Au<br>Finance Central Tier1 14022<br>5 Yea<br>15.25<br>20-8-20                                       |
| mail:<br>Case Summa<br>can Details<br>an 1<br>can Value<br>roduct<br>romotion<br>erm<br>iterest Rate<br>ettlement Date<br>can Purposes                                                                                                    | adarsh.ramasubramanian@avantifinance.co.nz ary    |                  | \$11,720.<br>FinanceCentral Au<br>Finance Central Tier1 1402<br>5 Yea<br>15.25<br>20-8-20<br>PersonalVehic                       |
| mail:<br>Case Summa<br>oan Details<br>an 1<br>oan Value<br>roduct<br>romotion<br>erm<br>titerest Rate<br>ettlement Date<br>oan Purposes<br>ecurity Details                                                                                                    | adarsh.ramasubramanian@avantifinance.co.nz ary    |                  | \$11,720:<br>FinanceCentral Au<br>Finance Central Tierl 14022<br>5 Yea<br>15.25<br>20:8-202<br>PersonalVehic                     |
| mail:<br>Case Summa<br>ban Details<br>an 1<br>ban Value<br>roduct<br>roduct<br>terest Rate<br>ettlement Date<br>ban Purposes<br>ecurity Details                                                                                                    | adarsh.ramasubramanian@avantifinance.co.nz ary    |                  | \$11,720:<br>FinanceCentral Au<br>Finance Central Tier1 14022<br>5 Yea<br>15.25<br>20-8-202<br>PersonalVehic<br>Description      |
| mail:<br>Case Summa<br>Dan Details<br>an 1<br>Dan Value<br>roduct<br>roduct<br>romotion<br>erm<br>terest Rate<br>ettlement Date<br>Dan Purposes<br>ecurity Details<br>ehicle New/Used                                                                                                    | adarsh.ramasubramanian@avantifinance.co.nz ary    |                  | \$11,720:<br>FinanceCentral Au<br>Finance Central Tier1 14022<br>5 Yea<br>15.25<br>20-8-202<br>PersonalVehic<br>Description      |
| mail:<br>Case Summa<br>ban Details<br>an 1<br>ban Value<br>roduct<br>roduct<br>romotion<br>erm<br>terest Rate<br>ettlement Date<br>ban Purposes<br>ecurity Details<br>ehicle New/Used<br>ehicle New/Used                                                                                      | adarsh.ramasubramanian@avantifinance.co.nz ary    |                  | S11,720.1<br>FinanceCentral Aut<br>Finance Central Tier1 1402<br>5 Yea<br>15.25<br>20-8-202<br>PersonalVehic<br>Description      |
| mail:<br>Case Summa<br>oan Details<br>an 1<br>oan Value<br>roduct<br>romotion<br>erm<br>tterest Rate<br>ettlement Date<br>oan Purposes<br>ecurity Details<br>ehicle New/Used<br>ehicle New/Used<br>educe Type<br>ego/Vin                                                                      | adarsh.ramasubramanian@avantifinance.co.nz ary    |                  | S11,720.1<br>FinanceCentral Au<br>Finance Central Tier1 14022<br>5 Yea<br>15.25<br>20-8-202<br>PersonalVehic<br>Description      |
| mail:<br>Case Summa<br>oan Details<br>an 1<br>oan Value<br>roduct<br>romotion<br>erm<br>tterest Rate<br>ettlement Date<br>oan Purposes<br>ecurity Details<br>ehicle New/Used<br>ehicle New/Used<br>ehicle Type<br>ego/Vin<br>take                                                             | adarsh.ramasubramanian@avantifinance.co.nz ary    |                  | \$11,720.1<br>FinanceCentral Au<br>Finance Central Tier1 14022<br>5 Yea<br>15.25<br>20-8-202<br>Description<br>Description       |
| mail:<br>Case Summa<br>oan Details<br>an 1<br>oan Value<br>roduct<br>romotion<br>erm<br>tterest Rate<br>ettlement Date<br>oan Purposes<br>ecurity Details<br>ehicle New/Used<br>ehicle New/Used<br>ehicle Type<br>ego/Vin<br>take<br>todel                                                    | adarsh.ramasubramanian@avantifinance.co.nz ary    |                  | \$11,720:<br>FinanceCentral Au<br>Finance Central Tierl 14022<br>5 Yea<br>15.25<br>20-8-202<br>Description<br>C                  |
| mail:<br>Case Summa<br>oan Details<br>an 1<br>oan Value<br>roduct<br>romotion<br>erm<br>tterest Rate<br>ettlement Date<br>oan Purposes<br>ecurity Details<br>ehicle New/Used<br>ehicle New/Used<br>ehicle Type<br>ego/Vin<br>take<br>todel<br>ehicle Submodel                                 | adarsh.ramasubramanian@avantifinance.co.nz ary    |                  | \$11,720:<br>FinanceCentral Au<br>Finance Central Tierl 14022<br>5 Yea<br>15.25<br>20-8-202<br>PersonalVehic<br>Description<br>C |
| mail:<br>Case Summa<br>oan Details<br>an 1<br>oan Value<br>roduct<br>roduct<br>romotion<br>erm<br>tterest Rate<br>ettlement Date<br>oan Purposes<br>ecurity Details<br>ehicle New/Used<br>ehicle New/Used<br>ehicle Type<br>ego/Vin<br>take<br>todel<br>ehicle Submodel<br>ear<br>earmentotic | adarsh.ramasubramanian@avantifinance.co.nz ary    |                  | \$11,720:<br>FinanceCentral Au<br>Finance Central Tier1 14022<br>5 Yea<br>15.25<br>20-8-202<br>PersonalVehic<br>Description<br>C |

#### NAVIGATION

The stage refers to the status of the application and shows you what point in the process an application is at right up until settlement.

Action required means that the application is currently assigned to you and there are actions required for you to complete.

# **COMMENTS AND DOCUMENTS**

Below the loan details section, you'll see the comments and documents section. Here you'll be able to see all relevant documents and the comments between yourself and our team.

You can add a comment or document at any time by simply clicking 'Add'.

| Q Comments                                |                       |        | C Add                    |
|-------------------------------------------|-----------------------|--------|--------------------------|
|                                           | There are no comments |        |                          |
| Documents                                 |                       |        | C Add                    |
| ConditionalApproval_Letter.pdf            |                       | SYSTEM | Oct 18, 2023 11:05:59 AM |
| Attached 'ConditionalApproval_Letter.pdf' |                       |        |                          |

# **VIEW QUESTIONS**

Clicking on the 'View Questions' button will open the full application in a read only view where you'll be able to view all the details of the application.

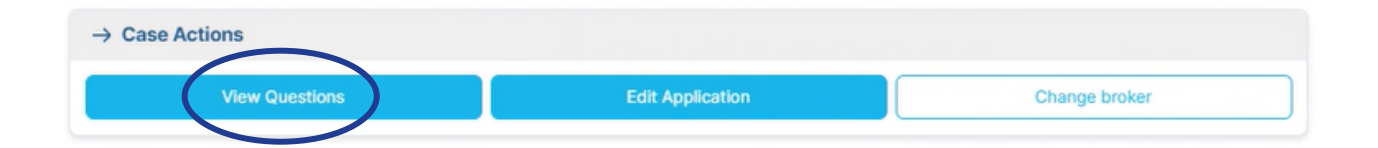

#### DATA CAPTURE

Applications that have not been submitted will be located in the 'Data Capture' stage.

| Stage Name   | Action required | Managed by me | All |
|--------------|-----------------|---------------|-----|
| Data Capture | 17              | 1             | 1   |

#### **PROCESSING APPLICATION**

When you submit an application, it will sit in processing application for about 60 seconds while our system determines the outcome.

| Processing Application | - | 1 | - |
|------------------------|---|---|---|
|                        |   |   |   |

#### LENDER ASSESSMENT

Applications in this stage correlate to a 'refer' decision and means that the application is now with our lending team for a manual assessment of the application.

| Lender Assessment | 1 | 7 | - |
|-------------------|---|---|---|
|                   |   |   |   |

#### **CONDITIONALLY APPROVED**

Applications that have either been auto-conditionally approved, or manually approved by a lender can be found in this stage. Applications that do not have vehicle details or require a Private Sale agreement will need to be added to allow the application to move through this stage.

| Conditionally Approved | 2 | 3 | - |
|------------------------|---|---|---|
|                        |   |   |   |

| VI                                                                             | ew Questions Edit A                                                                                             | oplication     | Change broker                           |
|--------------------------------------------------------------------------------|----------------------------------------------------------------------------------------------------|----------------|-----------------------------------------|
| ) Status                                                                       |                                                                                                    | Details        |                                         |
| age                                                                            | Conditionally Approved                                                                                          | Case Id        | M6J51F0IJJQKALZ8                        |
| rm 👘                                                                           |                                                                                                    | Started        | May 20, 2024 10:32:41 AM (2 months ago) |
|                                                                                |                                                                                                    | Last Modified  | Aug 08, 2024 09:42:32 AM (1 day ago)    |
|                                                                                |                                                                                                    | Entity / Brand | dacmeakl / financecentral               |
|                                                                                |                                                                                                    | Assisted To    | Onesates                                |
| Q Customers 8                                                                  | Related Users                                                                                                   | Assigned to    | Show more users:                        |
| Oustomers 8<br>Customers                                                       | Related Users                                                                                                   | Assigned to    | Show more users:                        |
| Customers 8 Customers Name:                                                    | Related Users<br>may twenty (Primary)                                                                           | Assigned to    | Show more users:                        |
| Customers 8 Customers Name: Relationship:                                      | Related Users<br>may twenty (Primary)<br>Applicant1                                                             | Assigned to    | Show more users:                        |
| Customers      Customers  Name:  Relationship: Identifier:                     | Related Users<br>may twenty (Primary)<br>Applicant1<br>adarsh.ramasubramanian@avantifinance.co.nz               | Assigned to    | Show more users:                        |
| © Customers &<br>Customers<br>Name:<br>Relationship:<br>Identifier:<br>Mobile: | Related Users<br>may twenty (Primary)<br>Applicant1<br>adarsh.ramasubramanian@avantifinance.co.nz<br>0220146641 | Assigned to    | Show more users:                        |

#### **CONTRACTS SENT**

Once the loan contract documents have been sent, the application will move to the 'Contracts Sent' stage.

| Contracts Sent | 1 | - | - |
|----------------|---|---|---|
|                |   |   |   |

If the contracts were sent via eSign, the application will automatically move to the next stage once the process has been completed. If the documents are being signed manually, you'll need to upload the completed documents, then select 'Contracts Compelted' in the system to move the application to the next stage.

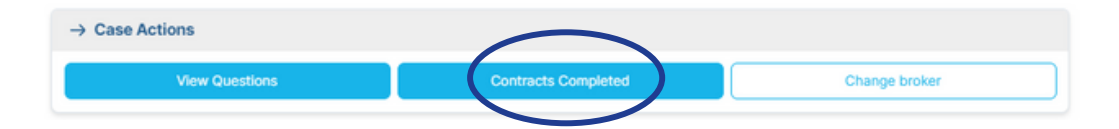

# **CONTRACTS COMPLETED**

When the contract has been completed, the application will move to the 'Contracts Completed' stage. You'll have an opportunity at this stage to add any missing documents or information required for settlement as outlined in the loan contract conditions. Once everything required is provided, you can select 'Submit to Settlement' to send the application to our settlements team for review and payout.

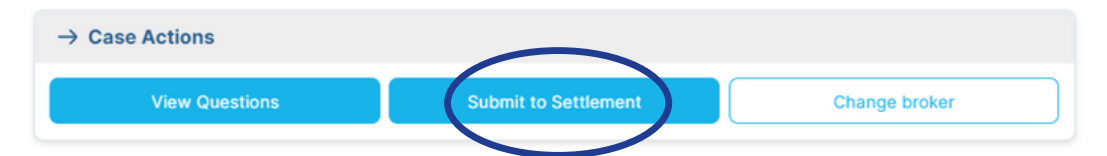

# NOT PROCEEDING

Applications that have been withdrawn can be found in the 'Not Proceeding' stage.

| Not Proceeding | - | 16 | - |
|----------------|---|----|---|
|----------------|---|----|---|

# WITHDRAWING AN APPLICATION

At certain stages, you'll see a 'Not Proceeding' button you can select to withdraw the application.

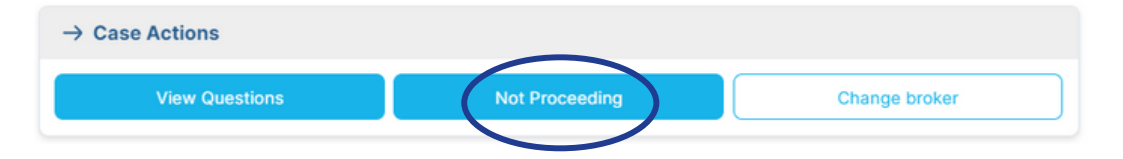

# **REQUESTING CHANGES TO AN APPLICATION**

When applications are in the 'Conditionally Approved' stage, you can edit it if you receive any new or updated information.

| $\rightarrow$ Case Actions          |                                |                                |
|-------------------------------------|--------------------------------|--------------------------------|
| View Questions                      | Offer Accepted                 | Edit Application Change broker |
| Confirm                             |                                | ×                              |
| If you edit the ap<br>lending team. | pplication, it will need to be | resubmitted to the             |
|                                     |                                | No                             |

Doing this will open the application in an edit mode and move the application to the 'Changes Requested' stage. From here you can edit anything in the application, such as vehicle and applicant details.

Once you've made your changes, be sure to save them before clicking the back button on the top left hand corner.

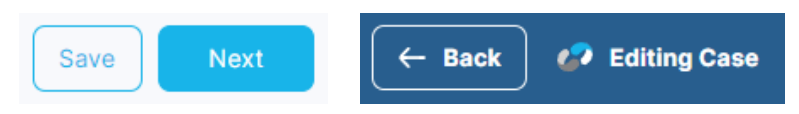

When the application is ready to be assessed again, you'll need to resubmit it. This option will appear in the Case actions box. Edited applications that have been resubmitted will go to a stage called 'Resubmission'.

| $\rightarrow$ Case Actions |           |        | $\frown$ |            |               |  |
|----------------------------|-----------|--------|----------|------------|---------------|--|
| View Questions             | Not Proce | eeding | Resubmit | Change bro | Change broker |  |
| Resubmission               |           | -      |          | 1          | -             |  |

Note: If you don't select the resubmit button after editing, our team will not be able to assess the application and you'll be sent a reminder email.

#### WHEN A LENDER HAS REQUESTED CHANGES TO AN APPLICATION

If a lender requires some changes to be made, they can send the application back to you. You'll receive an email advising there is an action required.

You'll also be able to find the application in the 'Changes Requested' stage, with the 'Action Required' column showing the number of changes needed.

| Stage Name        | Action required | Managed by me | All |
|-------------------|-----------------|---------------|-----|
| Changes Requested | 1               | -             | -   |

You can review the comments from the lender from the comments section on the main screen.

| Q Comments |                       | C Add |
|------------|-----------------------|-------|
|            | There are no comments |       |

You'll be able to edit and resubmit the application the same way as explained on the previous page.

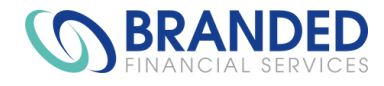

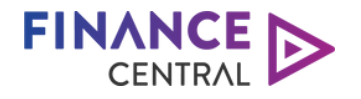

# **AVANTI** | FINANCE

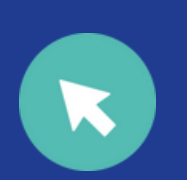

avantifinance.co.nz brandedfinancial.co.nz

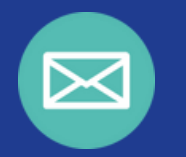

dealerteam@avantifinance.co.nz

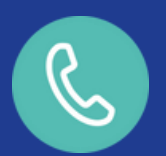

0800 003 111